## PERSONAL MAC COMPUTER

## Accessing Wireless on Your Personal Mac Computer (not iPhones, iPads or Android)

## Used by LVJUSD staff and students for their non-lvjusd computers

It is **strongly encouraged** that you go to <u>https://cloudpath.lvjusd.k12.ca.us</u> to **pre-register** your device before bringing to school. Do not use Firefox as it is not supported by the BYOD system. Follow the steps below and your device will connect to the LVJUSD-BYOD network automatically.

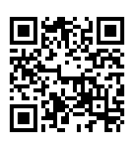

- 1. Connect or join the LVJUSD-Onboarding wireless network.
- Open a browser window such as Chrome or Safari. (*Firefox does not work with the BYOD* system.) If you don't see a welcome message type in www.livermoreschools.com so the welcome screen appears to start the registration process.

| Wel<br>Dist | come to the Livermore Valley Joint Unified School<br>rict Network                                                                                                    |
|-------------|----------------------------------------------------------------------------------------------------|
| į)          | Access to the Livermore Valley Joint Unified School District<br>network is restricted to authorized users and requires acceptance<br>of the Terms & Conditions below. |
|             | Once authorized for access, your device will be configured with a<br>unique certificate for network access.                                                           |
| •           | I agree to the <u>Terms &amp; Conditions</u>                                                                                                    |
|             | Start >                                                                                                    |
|             | Student/Staff                                                                                                    |

Register your personal devices with your

District login for one year.

Student/Staff

Username:

Password:

Agree to Terms & Conditions

Click Start

- 3. Select Student/Staff
- 4. Login with your LVJUSD username and password.

Click Continue

5. **Download** the Cloudpath.zip file.

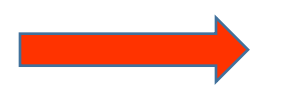

| < Back  | Continue >                             |
|---------|----------------------------------------|
| ac OS X |                                        |
| Ł       | Download for Mac OS X<br>Cloudpath.zip |

Your username and password are required to access the network

Safari Users: After clicking the button, locate the Cloudpath folder in the Downloads window and double-click to open it. Then, doubleclick Cloudpath to launch the application. 6. **Double-click** the Cloudpath application you downloaded.

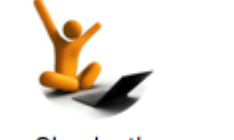

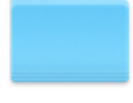

config

Cloudpath

 Cloudpath will run and ask you to login with your computer username and password to add the certificate to your profile.

Click Update Settings

| Cloudpath                                                                                       |   |  |  |
|-------------------------------------------------------------------------------------------------|---|--|--|
| You are making changes to your Certificate Trust<br>Settings. Type your password to allow this. |   |  |  |
| Username:                                                                                       |   |  |  |
| Password:                                                                                       |   |  |  |
| Cancel Update Settings                                                                          | ) |  |  |

8. Cloudpath will now install the helper program to get your device on the wireless.

Login with your computer administrator username and password.

Click Install Helper

| Cloudpath                                                                              |
|----------------------------------------------------------------------------------------|
| Cloudpath is trying to install a new helper tool.<br>Type your password to allow this. |
| <br>Username: r<br>Password:                                                           |
| Cancel Install Helper                                                                  |
| Configuring your device                                                                |

 When done you should see "Successfully Connected!" You are now connected to the LVJUSD-BYOD wireless network.

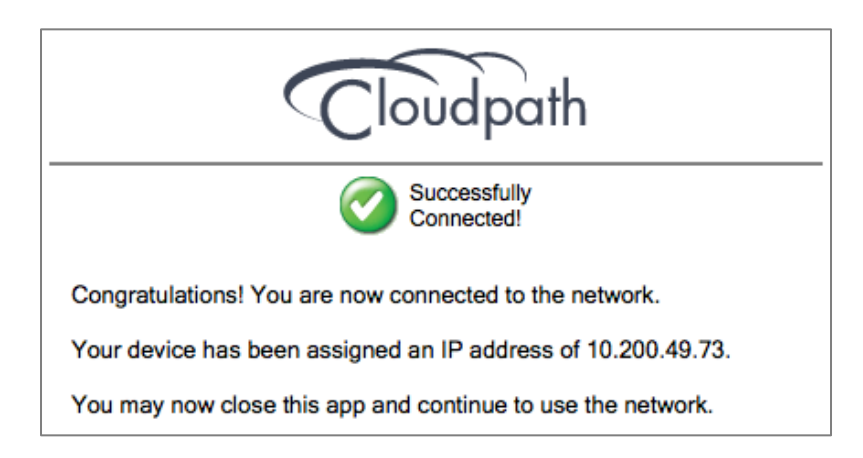

\*\*If pre-registered, your personal device will not connect until at school.